#### Настройка DFL-210 для работы РРТР клиентом в сетях типа Корбина + DHCP+ DNS Relay + Статический Роутинг(Москва).

Откройте Web-браузер и введите IP-адрес межсетевого экрана в адресную строку (по умолчанию 192.168.1.1) и нажмите **Enter.** Авторизуйтесь (по умолчанию пароль и логин admin).

Далее добавляем нужные нам объекты:

pptp\_network - 85.21.0.0/24 dhcp\_pool - 192.168.1.50-192.168.1.100 netmask - 255.255.255.0

Кликните по знаку «+» рядом с папкой Objects и выберите Address Book, затем нажмите Add, из меню выберете IP4 address.

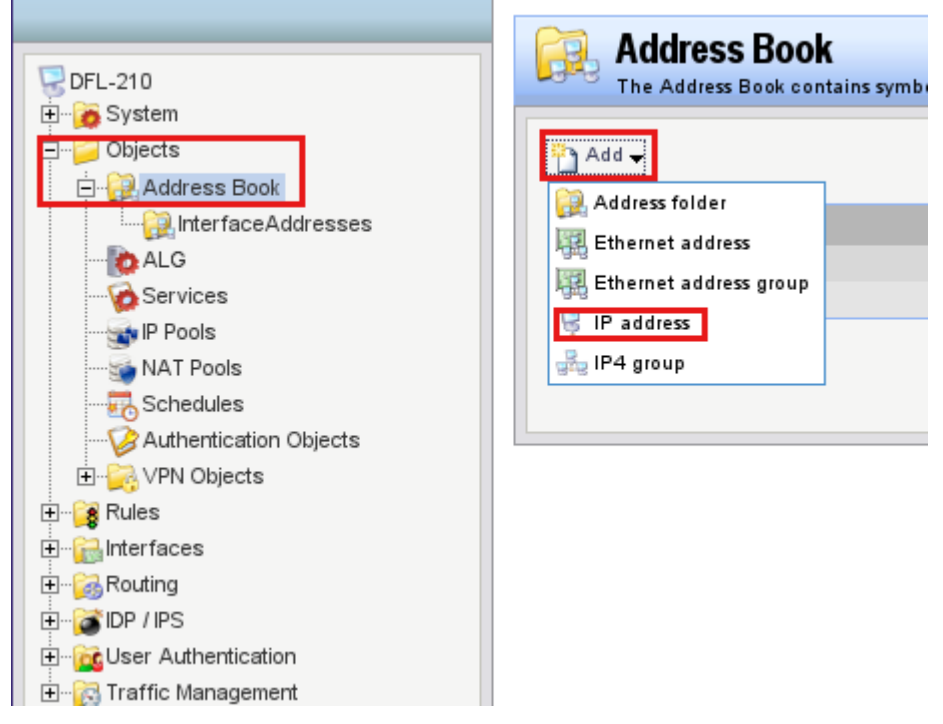

Например, добавим DHCP\_POOL

|             | an IP4 Address item to define a name for | a snarific IP4 host natwork or range                                    |
|-------------|------------------------------------------|-------------------------------------------------------------------------|
| Ş 0.21      |                                          |                                                                         |
| Name:       | DHCP_POOL                                |                                                                         |
| IP Address: | 192.168.1.50-192.168.1.100               | e.g: "172.16.50.8", "192.168.30.7, 192.168.30.11", "192.168.7.0/24" and |
|             | "172.16.25.10-172.16.25.50"              |                                                                         |
| Commen      | ts                                       |                                                                         |
|             |                                          |                                                                         |
| Comments:   |                                          |                                                                         |
| Comments:   |                                          |                                                                         |

После заполнения всех полей нажимаем ОК.

Кликните по знаку «+» рядом с папкой Interfaces, и выберете Ethernet, затем справа выберите WAN.

| DFL-210<br>⊕ System<br>⊕ Dbjects | Configure | <b>net</b><br>e the settings for the |
|----------------------------------|-----------|--------------------------------------|
| 🗄 🖓 Rules                        | Name 🚽    | IP address 🚽                         |
| Ė.⊷ 🔂 Interfaces                 | 🔝 dmz     | 🗟 dmz_ip                             |
| 🔛 Ethernet                       | 🔝 lan     | 🗟 lan_ip                             |
| ····· 🕎 VLAN                     | 🔝 wan     | 🗟 wan_ip                             |
|                                  |           |                                      |

# Поставьте галочку на Enable DHCP client.

| Name: wan<br>IP Address: wan_ip v<br>Network: wannet v | Name: wan<br>IP Address: wan_ip v<br>Network: wannet v<br>Default Gateway: (None) v<br>Receive Multicast Traffic: | <b>y</b> General                    |                                               |                |
|--------------------------------------------------------|----------------------------------------------------------------------------------------------------|-------------------------------------|-----------------------------------------------|----------------|
| IP Address: wan_ip  Network: wannet                    | IP Address: wan_ip v<br>Network: wannet v<br>Default Gateway: (None) v<br>Receive Multicast Traffic:              | Name:                               | wan                                           |                |
| IP Address: wan_ip  Network: wannet                    | IP Address: wan_ip v<br>Network: wannet v<br>Default Gateway: (None) v<br>Receive Multicast Traffic:              |                                     |                                               |                |
| Network: wannet 🗸                                      | Network: wannet v<br>Default Gateway: (None) v<br>Receive Multicast Auto v                                        | IP Address:                         | wan_ip                                        | *              |
|                                                        | Default Gateway: (None) 🗸<br>Receive Multicast<br>Traffic:                                                        | Network:                            | wannet                                        | *              |
| Default Gateway: (None)                                | Receive Multicast Auto                                                                                            | Default Gateway:                    | (None)                                        | *              |
| Receive Multicast Auto                                 |                                                                                                    | Receive Multicast<br>Traffie:       | Auto                                          | ~              |
| 🔽 Enable DHCP Client                                   |                                                                                                    | Enabling the DH<br>Objects that are | CP Client will create a<br>needed by the DHCP | and u<br>clier |

Нажмите ОК.

Слева во вкладке Interfaces, выберите L2TP/PPTP Clients, далее нажмите Add из появившегося меню выбираем L2TP/PPTP Clients.

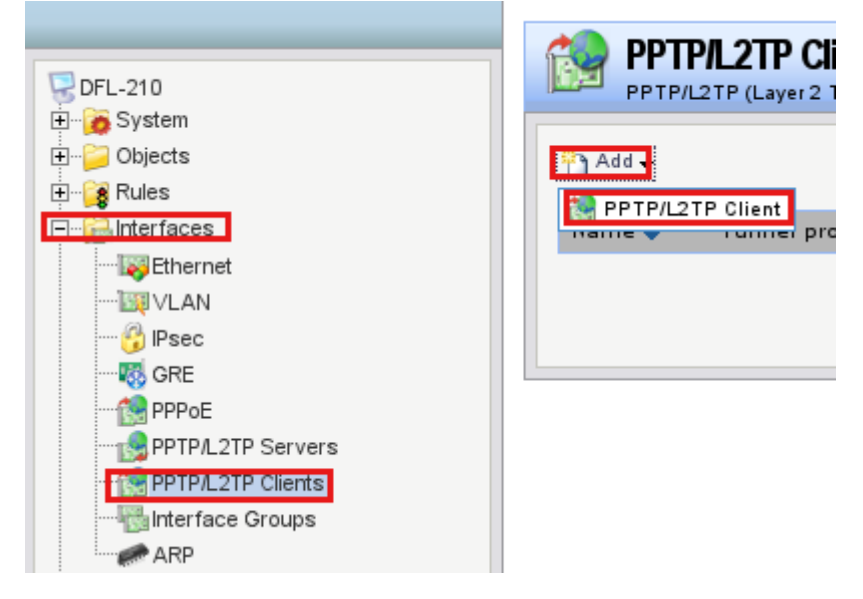

Заполняем поля:

#### Name: Internet

Tunnel protocol: L2TP (выбрать из выпадающего меню) Remote Endpoint: dns:tp.corbina.ru Remote Network: all-nets (выбрать из выпадающего меню) Username: Логин, выданный вашим провайдером Password: Пароль, выданный вашим провайдером Confirm Password: Еще раз укажите ваш пароль

| PPTP/L2TP Client     A PPTP/L2TP client interface is a PPP (Point-to-Point Protoc |                         |  |  |  |  |  |  |  |
|-----------------------------------------------------------------------------------|-------------------------|--|--|--|--|--|--|--|
| General Security I                                                                | Dial-on-demand Advanced |  |  |  |  |  |  |  |
| 췶 General                                                                         |                         |  |  |  |  |  |  |  |
| Name: Internet                                                                    |                         |  |  |  |  |  |  |  |
| Tunnel Protocol:                                                                  | L2TP                    |  |  |  |  |  |  |  |
| Remote Endpoint:                                                                  | dns:tp.cotbina.ru 🗸     |  |  |  |  |  |  |  |
| Remote Network:                                                                   | all-nets 🗸              |  |  |  |  |  |  |  |
| Authentication                                                                    |                         |  |  |  |  |  |  |  |
| Username:                                                                         | Karavec                 |  |  |  |  |  |  |  |
| Password:                                                                         | •••••                   |  |  |  |  |  |  |  |
| Confirm Password:                                                                 | •••••                   |  |  |  |  |  |  |  |

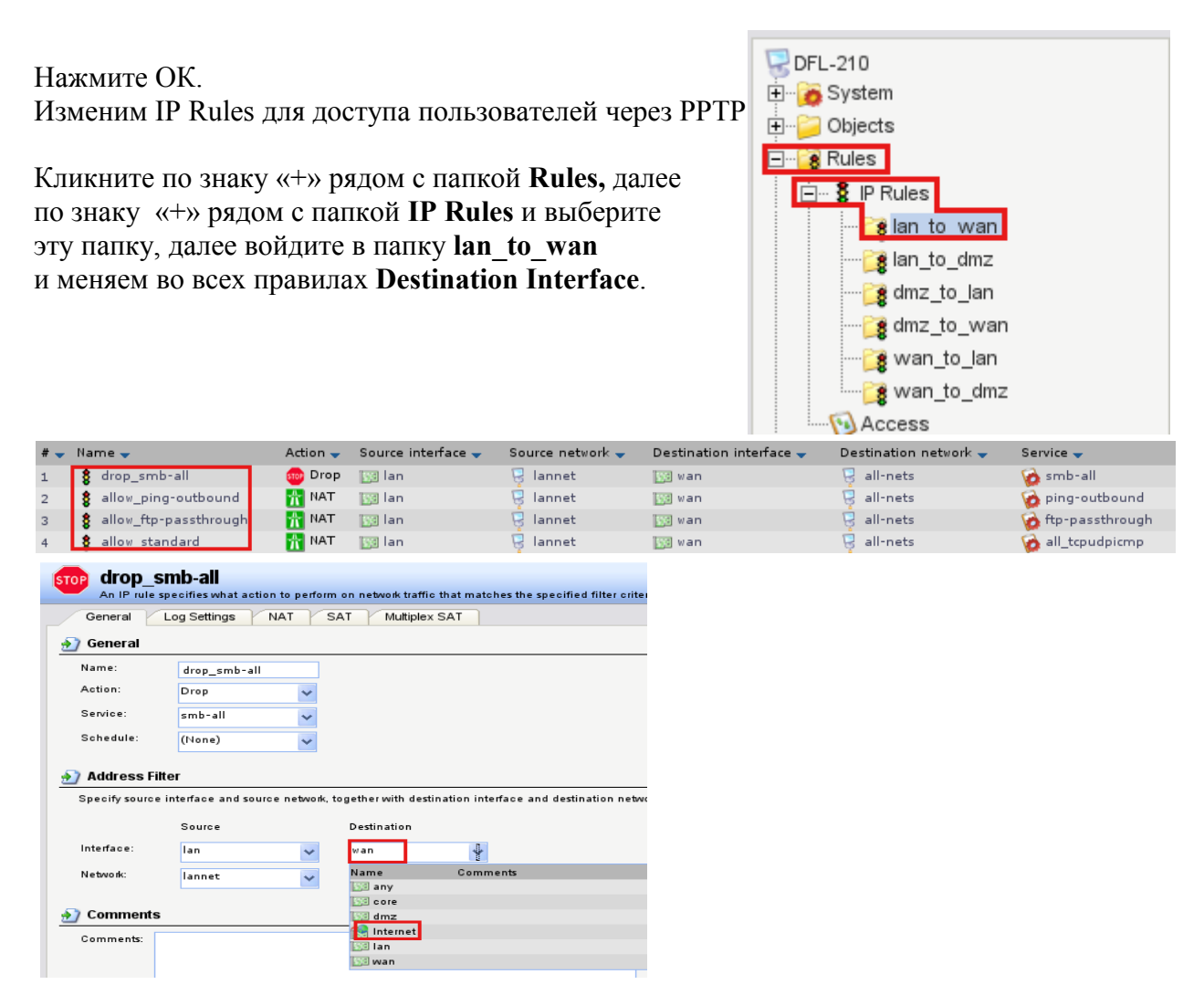

После изменений таблица правил должна выглядеть так.

| # 🚽 | Name 🚽                  | Action 🚽 | Source interface 🚽 | Source network 🚽 | Destination interface 🚽 | Destination network 🚽 | Service 🚽         |
|-----|-------------------------|----------|--------------------|------------------|-------------------------|-----------------------|-------------------|
| 1   | 8 drop_smb-all          | 🎰 Drop   | 🛐 lan              | 🗟 lannet         | 🐏 Internet              | 🗟 all-nets            | 🍘 smb-all         |
| 2   | 8 allow_ping-outbound   | TAN 🟦    | 🛐 lan              | 🗟 lannet         | 🐏 Internet              | 🦁 all-nets            | 🙆 ping-outbound   |
| з   | 💲 allow_ftp-passthrough | TAN 📊    | 🛐 lan              | 🗟 lannet         | 🐏 Internet              | 🗟 all-nets            | 👩 ftp-passthrough |
| 4   | 8 allow_standard        | TAN 📊    | 🛐 lan              | 🗟 lannet         | 😭 Internet              | 🤤 all-nets            | 🙆 all_tcpudpicmp  |

#### Прописываем маршрут для L2TP соединения.

Кликните по знаку «+» рядом с папкой Routing и выберите Routing Tables, затем Main(read-only), нажмите кнопку Add, укажите Route.

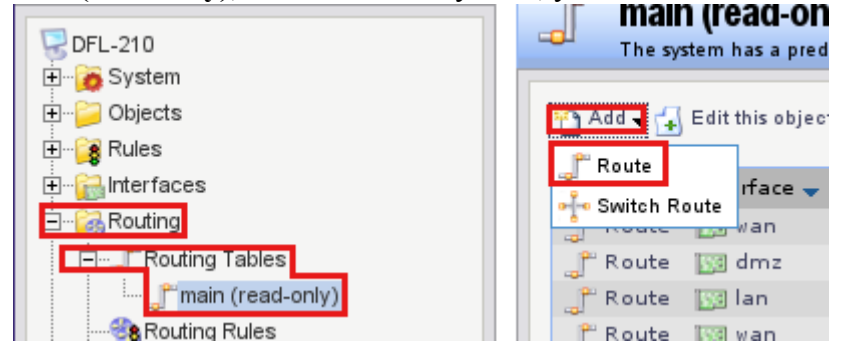

Заполняем поля так:

Interface: **WAN** Network: **pptp\_network** Gateway: **wan\_gw** 

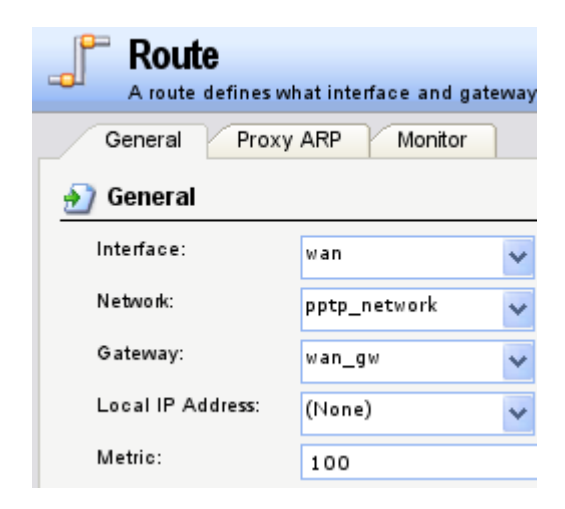

Нажмите ОК.

Настраиваем DFL-210 в качестве DNS Relay.

Кликните по знаку «+» рядом с папкой **Rules**, далее по знаку «+» рядом с папкой **IP Rules** и выберите эту папку, нажмите кнопку **Add**, укажите **IP Rule Folder**, поле Name укажите **DNS\_Relay** и нажмите Oк.

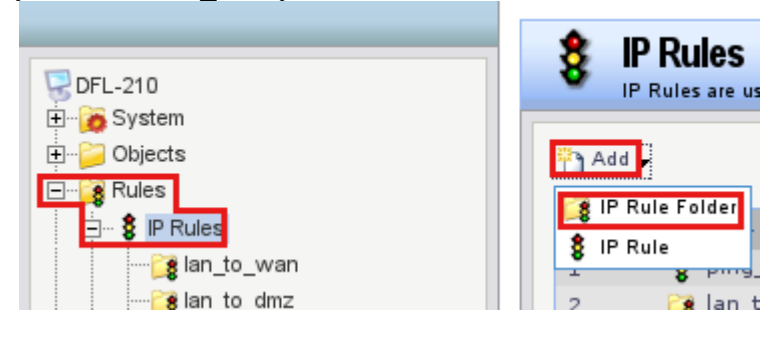

Теперь создаем два правила.

Нажмите кнопку Add и выберите IP\_Rule.

Заполните поля как показано на рисунке:

|                                                            | General                                 | .og Settings 📝                 | NAT          | SAT Multiple      | x SAT         |
|------------------------------------------------------------|-----------------------------------------|--------------------------------|--------------|-------------------|---------------|
| B General<br>Name <sup>-</sup> SAT DNS Relav               | 🔊 General                               |                                |              |                   |               |
| Action: SAT<br>Service: dns-all                            | Name:<br>Action:                        | SAT_DNS_R                      | elay 🗸       |                   |               |
| B Address Filter                                           | Service:                                | dns-all                        | ~            |                   |               |
|                                                            | Schedule:                               | (None)                         | ~            |                   |               |
| Source:<br>Interface: <b>lan</b><br>Network: <b>lannet</b> | <b>Address Filt</b><br>Specify source i | e <b>r</b><br>nterface and sou | rce network, | together with des | tination inte |
| Destination.                                               |                                         | Source                         |              | Destination       |               |
| Interface: core                                            | Interface:                              | lan                            | *            | core              | *             |
| Network: lan_ip                                            | Network:                                | lannet                         | *            | lan_ip            | *             |
| Нажмите ОК.                                                |                                         |                                |              |                   |               |

Зайдите на вкладку SAT, в поле New IP Address, укажите Internet\_dns1 и нажмите OK.

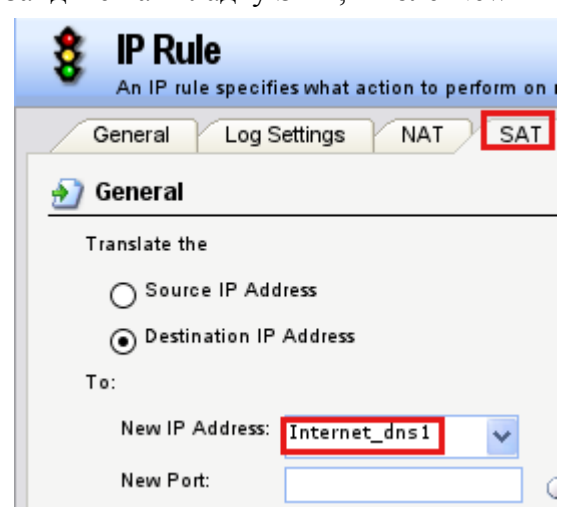

Создаем второе правило. Поля заполняются как указанно на рисунке ниже.

| General L  | og Settings   NA                                                                                                    | AT SAT                                                                                                    |                              |                                                                                                    |
|------------|----------------------------------------------------------------------------------------------------|----------------------------------------------------------------------------------------------------|------------------------------|----------------------------------------------------------------------------------------------------|
|            |                                                                                                    |                                                                                                    |                              |                                                                                                    |
| General    |                                                                                                    |                                                                                                    |                              |                                                                                                    |
| 🔶 An II    | P rule specifies w                                                                                                    | hat action to                                                                                                    | perform on netw              | ork traffic tha                                                                                                    |
| 8          |                                                                                                    |                                                                                                    |                              |                                                                                                    |
| Name:      | NAT_DNS_R                                                                                                    | alay                                                                                                    |                              |                                                                                                    |
| Action:    | NAT                                                                                                    | *                                                                                                    |                              |                                                                                                    |
| Service:   | dns-all                                                                                                    | *                                                                                                    |                              |                                                                                                    |
| Schedule:  | (None)                                                                                                    | *                                                                                                    |                              |                                                                                                    |
|            | F34                                                                                                    |                                                                                                    |                              |                                                                                                    |
| Address    | Filter                                                                                                    | e and source                                                                                                    | æ network, togeth            | er with destin                                                                                                    |
|            | Source                                                                                                    |                                                                                                    | Destination                  |                                                                                                    |
| Interface: | lan                                                                                                    | *                                                                                                    | core                         | *                                                                                                    |
| Network:   | lannet                                                                                                    | ~                                                                                                    | lan_ip                       | ~                                                                                                    |
|            | General Classical Control Control Cont | General Log Settings NA<br>General An IP rule specifies w<br>Name: NAT_DNS_Re<br>Action: NAT<br>Service: dns-all<br>Schedule: (None)<br>Address Filter<br>Specify source interface<br>Interface: Ian<br>Network: Iannet | General Cog Settings NAT SAT | General       Log Settings       NAT       SAT         Service:       NAT_DNS_Relay         Action:       NAT         Service:       dns-all         Schedule:       (None)         Specify source interface and source network, togeth         Source       Destination         Interface:       Ian       core         Network:       Iannet       Ian_ip |

Нажмите правой кнопкой мышки на папки DNS\_Relay и выберите Move to Top.

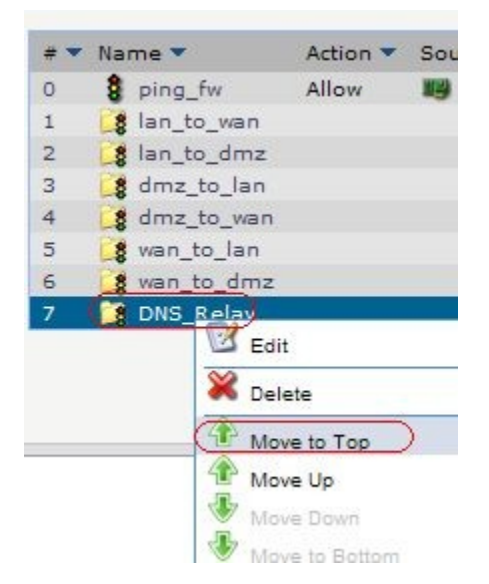

#### Поднимаем DHCP Server на DFL-210

Кликните по знаку «+» рядом с папкой System, далее по знаку «+» рядом с папкой DHCP Settings выберите DHCP Servers, нажмите на кнопку Add выберите DHCP Server.

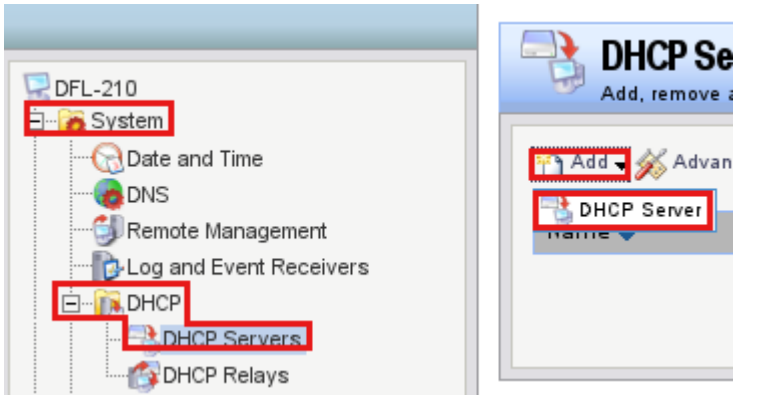

General Options Custom Options Log Settings Заполняем поля так: ) General Name: DHCP A DHCP Server determines a set of IP addresses a Interface Filter: lan IP Address Pool: DHCP POOL Netmask: Netmask Name: DHCP Interface Filter: lan IP Address Pool: DHCP\_POOL Netmask: NETMASK

Зайдите на вкладку **Options** и заполните поля так:

#### Default GW: lan\_ip DNS: lan\_ip

|              | ns) Custom Options     | Log S     | ettings          |           |
|--------------|------------------------|-----------|------------------|-----------|
| ) General    |                        |           |                  |           |
|              | Server determines a se | t of IP a | ddresses and hos | t configu |
| Default GW:  | lan_ip                 |           |                  |           |
| Domain:      |                        | -         |                  |           |
| Lease Time:  | 86400 seconds          |           |                  |           |
|              | Primary                |           | Secondary        |           |
| DNS:         | lan_ip                 | ~         | (None)           |           |
| NBNS/WINS:   | (None)                 | *         | (None)           |           |
| Next Server: | (None)                 | ~         |                  |           |

Нажмите ОК.

#### Настройка Роутинга на DFL-210 для corbina.

Кликните по знаку «+» рядом с папкой **Objects** и выберите **Address Book**, затем нажмите **Add**, из меню выберете **Address Folder**, в поле Name укажите ISP\_NETS. Нажмите OK.

Теперь добавим следующие объекты (как добавить объекты см. выше на примере DHCP\_POOL):

Net1 85.21.72.83 Net2 10.0.0.0/8 Net3 195.14.50.26 Net4 195.14.50.93 Net5 195.14.50.16 Net6 85.21.79.0/24 Net7 85.21.90.0/24 Net8 83.102.231.32/28 Net9 85.21.108.16/28 Net10 195.14.40.141 Net11 85.21.37.16/28

#### Объединяем эти сети в группу.

Нажмите на кнопку Add и выбирите IP4 Address Group, в поле Name укажите ISP\_Nets, выделите объекты с Net1 до Net11 и нажмите стрелочку вправо или добавьте по одному созданные объекты.

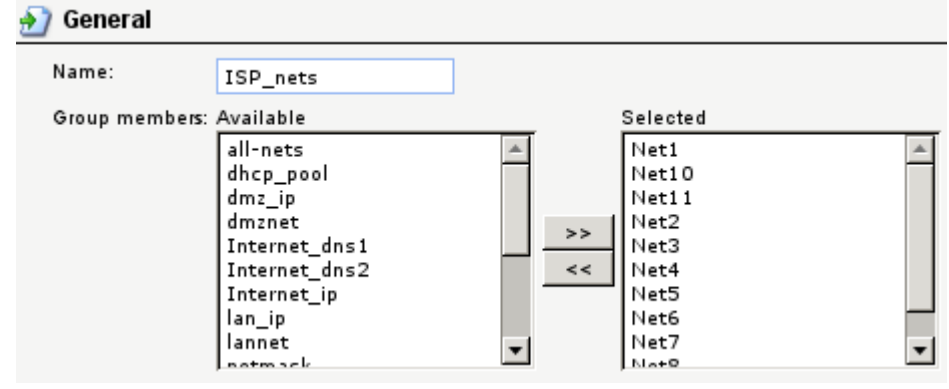

Нажмите ОК.

Кликните по знаку «+» рядом с папкой Routing и выберите Routing Tables, затем Main(read-only), нажмите кнопку Add, укажите Route.

| 1 |                                 | _ |                             |
|---|---------------------------------|---|-----------------------------|
|   | <b>DFL-210</b>                  | 1 | The system has a pred       |
|   | 🛨 📷 System                      |   |                             |
|   | tij⊇ Objects                    |   | 🌇 🖓 Add 🖣 🛃 Edit this objec |
|   | 🗄 📲 🧝 Rules                     |   | 1° Boute                    |
|   | 🗄 🔂 Interfaces                  |   | rface 🚽                     |
|   | E-Routing                       | ш | Switch Route                |
|   | □ CRouting Tables               |   | ्ही Route [ 🛐 dmz           |
|   | <mark>_</mark> main (read-only) |   | ्री Route [ 🛐 lan           |
|   |                                 |   | 🖹 Route 🔤 wan               |
|   |                                 |   |                             |

\_

Заполняем поля так:

|                   | Interface:        | (wan)      | ~             |
|-------------------|-------------------|------------|---------------|
| Interface: wan    | Network:          | (ISP_Nets) | ~             |
| Network: ISP_Nets | Gateway:          | (wan_gw)   | ~             |
| Gateway: ISP_Nets | Local IP Address: | (None)     | ~             |
|                   | Metric            | (100)      | in the second |

Нажимаем ОК.

### Создаем два NAT правила для выхода во внутреннюю сеть.

Кликните по знаку «+» рядом с папкой **Rules**, далее по знаку «+» рядом с папкой **IP Rules**, нажмите кнопку **Add**, и выбирите **IP Rule Folder**, в поле Name укажите **lan to isp**.

| Нажмите на кнопку Add и выберите  | Name:      | (all_services)       |            |                     |            |
|-----------------------------------|------------|----------------------|------------|---------------------|------------|
| IP Rule.                          | Action:    | (NAT)                | ~          |                     |            |
|                                   | Service:   | (all_services)       | *          |                     |            |
| поля заполняются так.             | Schedule:  | (None)               | *          |                     |            |
| B General                         | ) Address  | Filter               |            |                     |            |
| Name: all_services<br>Action: NAT | Spe        | cify source interfac | e and sour | æ network, together | with desti |
| Service: all_services             |            | Source               |            | Destination         |            |
| B Address Filter                  | Interface: | lan                  | *          | wan                 | *          |
|                                   | Network:   | lannet               | *          | ISP_Nets            | ~          |
| Source:                           |            |                      |            |                     |            |
| Interface: lan                    |            |                      |            |                     |            |
| Network: lannet                   |            |                      |            |                     |            |
|                                   |            |                      |            |                     |            |

Destination: Interface: wan Network: ISP\_Nets

Нажмите ОК.

## Нажмите на кнопку Add, выбирите IP Rule

Поля заполняются так:

#### **B** General

| Name:      | (ping-outbound)                                                                              |                                                                                                    |                                                                                                    |                                                                                                    |
|------------|----------------------------------------------------------------------------------------------|----------------------------------------------------------------------------------------------------|----------------------------------------------------------------------------------------------------|----------------------------------------------------------------------------------------------------|
| Action:    | (NAT)                                                                                        | ~                                                                                                    |                                                                                                    |                                                                                                    |
| Service:   | (ping-outbound)                                                                              | ~                                                                                                    |                                                                                                    |                                                                                                    |
| Schedule:  | (None)                                                                                       | ~                                                                                                    |                                                                                                    |                                                                                                    |
| ) Address  | Filter<br>cify source interface a                                                            | and source                                                                                                    | æ network, together                                                                                                    | with dest                                                                                                    |
|            | Source                                                                                       |                                                                                                    | Destination                                                                                                    |                                                                                                    |
| Interface: | lan                                                                                          | ~                                                                                                    | wan                                                                                                    | ~                                                                                                    |
| Network:   | lannet                                                                                       | ~                                                                                                    | ISP_Nets                                                                                                    | ~                                                                                                    |
|            | Name:<br>Action:<br>Service:<br>Schedule:<br>Address<br>Spe<br>Spe<br>Interface:<br>Network: | Name: ping-outbound<br>Action: NAT<br>Service: ping-outbound<br>Schedule: (None)<br>Address Filter<br>Specify source interface a<br>Source<br>Interface: lan<br>Network: lannet | Name: ping-outbound<br>Action: NAT<br>Service: ping-outbound<br>Schedule: (None)<br>Address Filter<br>Address Filter<br>Specify source interface and source<br>Source<br>Interface: lan<br>Network: lannet | Name: ping-outbound<br>Action: NAT<br>Service: ping-outbound<br>Schedule: (None)<br>Address Filter<br>Address Filter<br>Specify source interface and source network, together<br>Source Destination<br>Interface: lan wan ISP_Nets |

Нажмите ОК.

Теперь примените настройки. Наверху меню Configuration выберите Save and Activate, нажмите ОК и дождитесь применения настроек.

| 😽 Home 🛛 | 🔣 Configuration 🗸   | 1 IT |
|----------|---------------------|------|
|          | 🔜 Save and Activati |      |
|          | 🔜 Discard Changes   | _    |
| DFL-210  | 🛃 View Changes      |      |